## Odtwarzanie filmu z uszkodzonymi informacjami zarządzania

Odtwarza filmy z uszkodzonymi informacjami zarządzania.

## UWAGA :

Do wybierania/przesuwania kursora w górę/w lewo lub w dół/w prawo naciskaj przycisk UP/< lub DOWN/>.

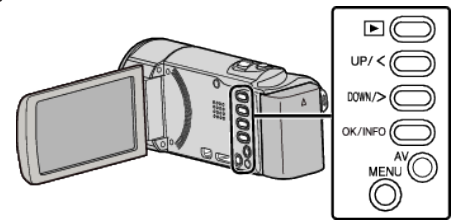

1 Wybierz tryb odtwarzania.

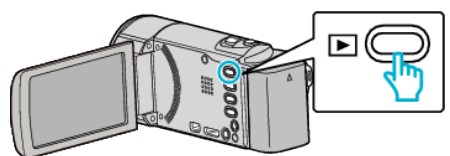

2 Naciśnij MENU.

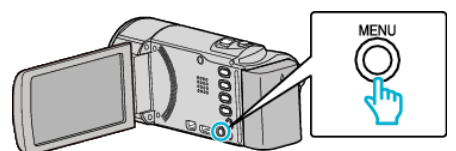

3 Wybierz "ODTW. INNEGO PLIKU" i naciśnij OK.

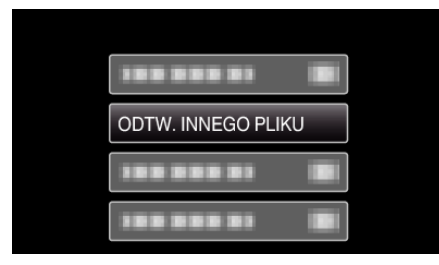

4 Wybierz potrzebny film i naciśnij OK lub ►/

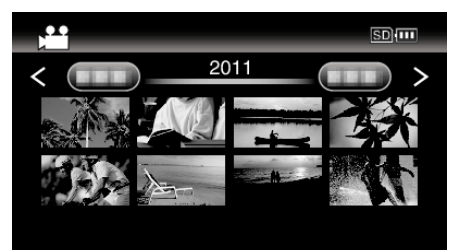

• Aby anulować i powrócić do poprzedniego ekranu, naciśnij MENU.

## UWAGA : -

- W przypadku uszkodzenia informacji zarządzania w folderze EXTMOV tworzony jest plik MTS.
- Zależnie od stanu uszkodzonego pliku, odtwarzanie może nie udać się lub może przebiegać z zakłóceniami.